# Chapter 18

Indebtedness

This Page Left Blank Intentionally

#### **Indebtedness: Introduction**

The Indebtedness Module is designed to track an entity's indebtedness. By entering the principal payments, CTAS will track the outstanding indebtedness.

### **Accessing the Indebtedness Section**

To access the Indebtedness Module, click on the Indebtedness tab (circled) in the Task Bar, then click the Debt icon (boxed). The Debt screen will open to the Debt List.

| <b>₽</b> =                                     | CTAS                              |                         |             |
|------------------------------------------------|-----------------------------------|-------------------------|-------------|
| Accounting Payroll Investments Indebtedness Re | ports Ad <u>m</u> in <u>E</u> xit |                         |             |
| Debt                                           |                                   |                         |             |
| Debt                                           |                                   |                         | 12:26 PM    |
| Debt List Add New Debt                         |                                   |                         |             |
| Search By                                      | Search By All Outstanding         |                         |             |
| All Outstanding                                |                                   |                         | Search      |
| Number Va Description Va                       | Issue Amount Va Int Rate          | ⊽te Issue Date ⊽te Fina | Maturity X- |
| A-1 Plow Truck Loan                            | \$25,000,00,2,9                   | 04/23/2014 04/2         | 3/2024      |
|                                                | \$10,000.00 3.5                   | 07/21/2014 12/1         | 8/2024      |
| + A-3 Plow Truck Bond                          | \$10,000.00 3.4                   | 07/21/2014 09/2         | 4/2030      |
|                                                |                                   |                         |             |
| 2) Edit 3) Delete 4) Export to CS              | V                                 |                         |             |

From the Debt List screen, you can Add New Debt, Edit, Delete, or Export to CSV an Indebtedness record. Chapter 19 of this manual, Indebtedness Reports, describes each report and illustrates how to create and print reports.

### **Indebtedness: Entering a Debt Issued**

To begin entering Indebtedness, click on the Add New Debt tab (circled) at the top of the Debt screen.

| • <b>•</b>                    | -                          |            |                       |                 |                  | CTAS         |           |    |            |             |                |            |
|-------------------------------|----------------------------|------------|-----------------------|-----------------|------------------|--------------|-----------|----|------------|-------------|----------------|------------|
| Accounting                    | <u>P</u> ayroll <u>I</u> n | vestments  | I <u>n</u> debtedness | <u>R</u> eports | Ad <u>m</u> in   | <u>E</u> xit |           |    |            |             |                |            |
| <b>\$</b>                     |                            |            |                       |                 |                  |              |           |    |            |             |                |            |
| Debt                          |                            |            |                       |                 |                  |              |           |    |            |             |                |            |
|                               |                            |            |                       |                 |                  |              |           |    |            |             |                |            |
| Debt                          |                            |            |                       |                 |                  |              |           |    |            |             |                | 12:32 PM   |
| Debt List                     | Add New Debt               | )          |                       |                 |                  |              |           |    |            |             |                |            |
|                               | $\smile$                   |            |                       |                 |                  |              |           |    |            |             |                |            |
| Search By                     |                            |            |                       |                 | Search By All Ou | utstanding   |           |    |            |             |                |            |
|                               |                            |            |                       |                 |                  |              |           |    |            |             |                |            |
| All Outstandin                | g                          |            | *                     |                 |                  |              |           |    |            |             | ſ              | Search     |
| Number                        | γ₽                         | Descriptio | n                     | ⊽⇔ Iss          | ue Amount        | ۵.           | Int. Rate | 74 | Issue Date | <b>∆</b> +∋ | Final Maturity | <b>∆</b> † |
| ▶ <b>-</b> ₽ <mark>A-1</mark> |                            | Plow Truck | ( Loan                |                 |                  | \$25,000.00  | 2.9       |    | 04/23/2014 |             | 04/23/2024     |            |
| -⊨ A-2                        |                            | Sewer Rev  | enue Bond             |                 |                  | \$10,000.00  | 3.5       |    | 07/21/2014 |             | 12/18/2024     |            |
| - <b>⊳</b> A-3                |                            | Plow Truck | Bond                  |                 |                  | \$10,000.00  | 3.4       |    | 07/21/2014 |             | 09/24/2030     |            |
|                               |                            |            |                       |                 |                  |              |           |    |            |             |                |            |
|                               |                            |            |                       |                 |                  |              |           |    |            |             |                |            |
|                               |                            |            |                       |                 |                  |              |           |    |            |             |                |            |
|                               |                            |            |                       |                 |                  |              |           |    |            |             |                |            |
| <u>2</u> ) Edit               | 3)                         | Delete     | 4) Expo               | rt to CSV       |                  |              |           |    |            |             |                |            |

After the Add New Debt tab is selected, the Add New Debt tab will appear, allowing you to enter the information regarding the debt.

**Indebtedness: Entering a Debt Issued (continued)** 

| •2 +                 |             |                       |                 |                | CTAS            |                    |         |                  |              | - • ×    |
|----------------------|-------------|-----------------------|-----------------|----------------|-----------------|--------------------|---------|------------------|--------------|----------|
| Accounting Payroll   | Investments | I <u>n</u> debtedness | <u>R</u> eports | Ad <u>m</u> in | <u>E</u> xit    |                    |         |                  |              |          |
|                      |             |                       |                 |                |                 |                    |         |                  |              |          |
| Debt                 |             |                       |                 |                |                 |                    |         |                  |              |          |
|                      |             |                       |                 |                |                 |                    |         |                  |              |          |
| Debt                 |             |                       |                 |                |                 |                    |         |                  |              | 12:33 PM |
| Debt List Add New    | Debt        |                       |                 |                |                 |                    |         |                  |              |          |
| * Indebtedness ID    |             |                       |                 |                | *Туре           | General Obligation | •       |                  |              |          |
| *Description         |             |                       |                 |                |                 |                    |         |                  |              |          |
| *Iccus Amount (¢)    |             | ¢                     | 0.00            | Current Inte   | root Data(%)    |                    | 0.000 🖻 |                  |              |          |
| Issue Amount (\$)    |             | P                     | _0.00           | Current The    | Test Rate(%)    |                    | 0.000   |                  |              |          |
| *Issue Date          | 06/14/2016  |                       | -               | Fina           | l Maturity Date | 06/14/2016         | -       |                  |              |          |
| Payment History      |             |                       | Su              | mmary          |                 |                    |         |                  |              |          |
| PaymentDate          | Amoun       | t                     | 1               | Total Principa | al Paid         |                    |         |                  |              |          |
|                      |             |                       |                 |                |                 |                    |         |                  |              |          |
|                      |             |                       |                 |                | \$0             | .00                |         |                  |              |          |
|                      |             |                       |                 | Remaining Ba   | alance          |                    |         |                  |              |          |
|                      |             |                       |                 |                |                 |                    |         |                  |              |          |
|                      |             |                       |                 |                | \$0             | .00                |         |                  |              |          |
|                      |             |                       |                 |                |                 |                    |         |                  |              |          |
|                      |             |                       |                 |                |                 |                    |         |                  |              |          |
| Delete Selected Reco | rds         |                       |                 |                |                 |                    |         |                  |              |          |
| -                    |             |                       |                 |                |                 |                    | (       | Import from File | Save         | Cancel   |
|                      |             |                       |                 |                |                 |                    | l       | Import from File | <u>s</u> ave |          |

When the new debt screen appears, complete the following steps:

- Enter an Indebtedness number in the Indebtedness ID field. *There is no pre-determined numbering system for this. You will assign the Indebtedness ID.*
- Select the type of Indebtedness by clicking on the down arrow at the end of the Type field. The options for the type are: General Obligation, Tax Increment, Special Assessment General Obligation Revenue, Revenue Bonds, Other Long Term Debt and Short Term Debt.
- Type a brief explanation of the indebtedness in the Description field. A description should identify why the indebtedness was issued. For example, town hall, paving Elm Street, etc.
- Enter the amount borrowed in the Issue Amount field.
- Enter the interest rate in the Current Interest Rate field. *CTAS does not calculate the interest payments*.
- Enter the date the money was borrowed in the Issue Date filed.
- Enter the maturity date in the Final Maturity Date field.

Click the Save button to continue.

# Note: When new debt is issued, make sure to add a receipt in the Accounting module to show the debt proceeds.

#### **Indebtedness: Editing a Debt Record**

To edit a debt record, highlight the debt and click the Edit button (circled).

| <b>9</b> -      |                 |             |                       |             |                     | CTAS         |              |    |            |                  |                | - <b>D</b> X |
|-----------------|-----------------|-------------|-----------------------|-------------|---------------------|--------------|--------------|----|------------|------------------|----------------|--------------|
| Accounting      | <u>P</u> ayroll | [nvestments | I <u>n</u> debtedness | <u>R</u> ep | orts Ad <u>m</u> in | <u>E</u> xit |              |    |            |                  |                |              |
|                 |                 |             |                       |             |                     |              |              |    |            |                  |                |              |
| Debt            |                 |             |                       |             |                     |              |              |    |            |                  |                |              |
|                 |                 |             |                       |             |                     |              |              |    |            |                  |                |              |
| Debt            |                 |             |                       |             |                     |              |              |    |            |                  |                | 12·44 PM     |
| DODI            |                 |             |                       |             |                     |              |              |    |            |                  |                |              |
| Debt List       | Add New Del     | ot          |                       |             |                     |              |              |    |            |                  |                |              |
| Saamh By        |                 |             |                       |             | Search By All O     | utatandina   |              |    |            |                  |                |              |
| Sedicit by      |                 |             |                       |             | Search by An O      | usaning      |              |    |            |                  |                |              |
|                 |                 |             |                       |             |                     |              |              |    |            |                  |                |              |
| All Outstandi   | ng              |             | <b>*</b>              |             |                     |              |              |    |            |                  |                | Search       |
| Number          |                 | Description |                       |             |                     |              | Tut Data     |    | Ianua Data |                  | Final Maturity |              |
| Number          | Ŷ               |             | n                     | ¥-10        | Issue Amount        | 425 000      | Pa Int. Rate | ¥4 | Issue Date | Υ <del>1</del> 9 |                | Ύ́           |
| ▶-= A-1         |                 | Plow Truck  | < Loan                |             |                     | \$25,000.    | JU 2.9       |    | 04/23/2014 |                  | 04/23/2024     |              |
| -¤ A-Z          |                 | Sewer Rev   | enue bona             |             |                     | \$10,000.    | 00 3.5       |    | 07/21/2014 |                  | 12/18/2024     |              |
| -¤ A-3          |                 | PIOW I FUCK | K Bond                |             |                     | \$10,000.    | JU 3.4       |    | 07/21/2014 |                  | 09/24/2030     |              |
|                 |                 |             |                       |             |                     |              |              |    |            |                  |                |              |
|                 |                 |             |                       |             |                     |              |              |    |            |                  |                |              |
|                 |                 |             |                       |             |                     |              |              |    |            |                  |                |              |
| <u>2</u> ) Edit | 3               | ) Delete    | <u>4</u> ) Expo       | rt to CSV   | -                   |              |              |    |            |                  |                |              |
|                 |                 |             |                       |             |                     |              |              |    |            |                  |                |              |

After the Edit option is selected, the individual debt tab will appear (circled, below).

| <b>•</b>            |                |                       |                                | CTAS                                  |                      |                       |                |
|---------------------|----------------|-----------------------|--------------------------------|---------------------------------------|----------------------|-----------------------|----------------|
| Accounting Payroll  | Investments    | I <u>n</u> debtedness | <u>R</u> eports Ad <u>m</u> in | <u>E</u> xit                          |                      |                       |                |
| Debt                |                |                       |                                |                                       |                      |                       |                |
| Debt                |                |                       |                                |                                       |                      |                       | 12:51 PM       |
| Debt List Add New I | Debt A-1 ×     | )                     |                                |                                       |                      |                       |                |
| * Indebtedness ID   | A-1            |                       |                                | *Туре                                 | Other Long Term Debt | •                     |                |
| *Description        | Plow Truck Loa | an                    |                                |                                       |                      |                       |                |
| *Issue Amount (\$)  |                | \$25,00               | 0.00 Current                   | Interest Rate(%)                      | 2.900                |                       |                |
| *Issue Date         | 04/23/2014     |                       | <b>•</b>                       | inal Maturity Date                    | 04/23/2024           |                       |                |
| Payment History     |                |                       | Summary                        |                                       |                      |                       |                |
| PaymentDate         | Amount         | /                     | Total Prin                     | cipal Paid                            |                      |                       |                |
| • 04/30/2014        |                | \$200.00              |                                | · · · · · · · · · · · · · · · · · · · |                      |                       |                |
| *                   |                |                       |                                | \$200                                 | .00                  |                       |                |
|                     |                |                       | Remainin                       | g Balance                             |                      |                       |                |
|                     |                |                       |                                | \$ 24.800                             | .00                  |                       |                |
|                     |                |                       |                                | + <u> </u>                            |                      |                       |                |
|                     |                |                       |                                |                                       |                      |                       |                |
| Delete Selected F   | Records        |                       |                                |                                       |                      |                       |                |
|                     |                |                       |                                |                                       |                      | Import from File Save | <u>C</u> ancel |

On this screen, you can edit any field.

#### Indebtedness: Deleting a Debt Record

The need to delete a debt record could result if an error was made when the indebtedness was entered.

| ₽⊒ ⇒            |                         |                       |                                | CTAS            |              |            |                |            |
|-----------------|-------------------------|-----------------------|--------------------------------|-----------------|--------------|------------|----------------|------------|
| Accounting Pay  | oll <u>I</u> nvestments | I <u>n</u> debtedness | <u>R</u> eports Ad <u>m</u> in | <u>E</u> xit    |              |            |                |            |
|                 |                         |                       |                                |                 |              |            |                |            |
| Debt            |                         |                       |                                |                 |              |            |                |            |
| Stor            |                         |                       |                                |                 |              |            |                |            |
| Dala            |                         |                       |                                |                 |              |            |                | 10.50 DM   |
| Debt            |                         |                       |                                |                 |              |            |                | 12:55 PM   |
| Debt List Add N | lew Debt                |                       |                                |                 |              |            |                |            |
| Court Du        |                         |                       | Carach Du All O                |                 |              |            |                |            |
| Search by       |                         |                       | Search by All O                | uistanding      |              |            |                |            |
| Works II        |                         |                       |                                |                 |              |            |                |            |
| All Outstanding |                         | *                     |                                |                 |              |            |                | Search     |
| N. 1            |                         |                       |                                |                 |              | . D.       |                |            |
| Number          | P Descriptio            | on<br>Kiloon          |                                | * Int. Rate     | Υ <b>-</b> Ρ | Issue Date | Pinal Maturity | Υ <b>-</b> |
| ▶-= A-1<br>     | Sewer Rev               | k Loan<br>venue Bond  |                                | \$25,000.00 2.9 |              | 04/23/2014 | 12/18/2024     |            |
| + A-3           | Plow Truc               | k Bond                |                                | \$10,000.00 3.4 |              | 07/21/2014 | 09/24/2030     |            |
|                 |                         |                       |                                | • • •           |              |            |                |            |
|                 |                         |                       |                                |                 |              |            |                |            |
|                 |                         |                       |                                |                 |              |            |                |            |
|                 |                         |                       |                                |                 |              |            |                |            |
|                 |                         |                       |                                |                 |              |            |                |            |
| <u>2</u> ) Edit | <u>3</u> ) Delete       | 4) Expo               | rt to CSV                      |                 |              |            |                |            |

To delete a debt:

- Highlight that debt while in the Debt List tab and click the Delete button (circled).
- After the Delete option is selected, the Confirm Debt Delete screen will appear.
- Click on the Yes button to delete the debt.

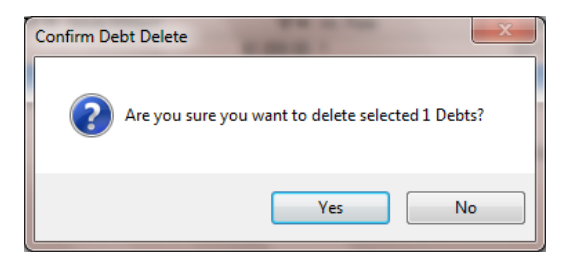

#### Indebtedness: Making Payments on a Debt Record

The following section shows the <u>two</u> options on how to enter a principal payment for debt into CTAS. *Interest payments should not be entered into the Indebtedness module.* 

#### Option 1

After a claim has been approved and posted to disbursements, access the Indebtedness Module.

Click on the Indebtedness tab in the Task Bar (circled, top) and then click the Debt icon (boxed). Highlight the record to change and click the Edit button (circled, bottom).

| <b>₽</b> ÷                                  | CTAS                                                          |             |
|---------------------------------------------|---------------------------------------------------------------|-------------|
| Accounting Payroll Investments Indebtedness | Reports Ad <u>m</u> in <u>E</u> xit                           |             |
| Debt                                        |                                                               |             |
| Debt                                        |                                                               | 12:44 PM    |
| Debt List Add New Debt                      |                                                               |             |
| Search By                                   | Search By All Outstanding                                     |             |
| All Outstanding 🔹                           |                                                               | Search      |
| Number 🖙 Description 🗢                      | ।<br>¤ Issue Amount ⊽ ⊅ Int. Rate ⊽ ⊅ Issue Date ⊽ ⊅ Final Ma | aturity 🗸 🗠 |
| ▶ = A-1 Plow Truck Loan                     | \$25,000.00 2.9 04/23/2014 04/23/2                            | 024         |
| P A-2 Sewer Revenue Bond                    | \$10,000.00 3.5 07/21/2014 12/18/20                           | 024         |
| Plow Truck Bond                             | \$10,000.00 3.4 07/21/2014 09/24/20                           | 030         |
| 2) Edit 3) Delete 4) Export to              | CSV                                                           |             |

#### Indebtedness: Making Payments on a Debt Record (continued)

After the Edit option is selected, the individual debt tab will appear (circled, top).

| • <b>•</b> +       |                |                                  | CTAS                                    |                      | ×                            |
|--------------------|----------------|----------------------------------|-----------------------------------------|----------------------|------------------------------|
| Accounting Payroll | Investments    | I <u>n</u> debtedness <u>R</u> e | ports Ad <u>m</u> in <u>E</u> xit       |                      |                              |
| <b></b>            |                |                                  |                                         |                      |                              |
| Debt               |                |                                  |                                         |                      |                              |
|                    |                |                                  |                                         |                      |                              |
| Debt               | $\sim$         |                                  |                                         |                      | 12:51 PM                     |
| Debt List Add New  | Debt A-1 ×     | )                                |                                         |                      |                              |
| * Indebtedness ID  | A-1            |                                  | *Туре                                   | Other Long Term Debt |                              |
| *Description       | Plow Truck Loa | an                               |                                         |                      |                              |
| *Issue Amount (\$) |                | \$25,000                         | .00 Current Interest Rate(%)            | 2.900                |                              |
| *Issue Date        | 04/23/2014     |                                  | <ul> <li>Final Maturity Date</li> </ul> | 04/23/2024           |                              |
| Payment History    |                |                                  | Summary                                 |                      |                              |
| PaymentDate        | Amount         | . A                              | Total Principal Paid                    |                      |                              |
| ▶ 04/30/2014       |                | \$200.00                         |                                         |                      |                              |
| *                  |                |                                  | \$200                                   | 0.00                 |                              |
|                    |                |                                  | Remaining Balance                       |                      |                              |
|                    |                |                                  | A 24.000                                |                      |                              |
|                    |                |                                  | \$24,800                                |                      |                              |
|                    |                |                                  |                                         |                      |                              |
| Dalata Salactad I  | Dagarda        |                                  |                                         |                      |                              |
| Delete Selected F  | Cecorus        |                                  |                                         |                      |                              |
|                    |                |                                  |                                         |                      | Import from File Save Cancel |

On this screen, you can enter principal payments in the Payment History section. To enter a principal payment, complete the following steps:

- Enter the date of the payment in the Payment Date field by clicking the down arrow at the end of the date field (boxed).
- Enter the amount of the principal payment in the Amount field (boxed).
- CTAS will then calculate a new remaining balance (circled, bottom).

Click the Save button to continue.

**Note:** Entering debt principal payments directly into the Indebtedness module still requires the entity to create a claim and post to disbursements to account for the payment made.

#### **Indebtedness:** Making Payments on a Debt Record (continued)

#### **Option 2**

The second option for entering a debt payment is to start in the Claims section of the Accounting module.

To access the Claims section, select the Accounting tab (circled, top), and then click on the Claims icon (boxed). The Claims section will open to the Claims List tab, as shown below.

|                                                                       |                                       | CTAS                       |                                     | _ = ×                |
|-----------------------------------------------------------------------|---------------------------------------|----------------------------|-------------------------------------|----------------------|
| Accounting Payroll Investments Indebted                               | Iness <u>R</u> eports Ad <u>m</u> in  | Exit                       |                                     |                      |
| Receipts Claims Disbursements Budget Cash Char<br>Acco                | rt of Vendors                         |                            |                                     |                      |
| Claims                                                                |                                       |                            |                                     | 6:46 AM              |
| Claims List Add Claims                                                |                                       |                            |                                     |                      |
| Search By                                                             | Search by Claim Date                  |                            |                                     |                      |
| Claim Date 🗸                                                          | 04/16/2016                            | To 05/16/2                 | •016                                |                      |
|                                                                       |                                       | 1 1                        |                                     | Search               |
| Date ⊽+ Claim No ⊽+ Vendo ⊽+ Descri                                   | ptio ⊽≠ Amoun ⊽≠ Approv               | 'e ⊽‡ Posted ⊽‡ Check Numl | b ⊽+∍ Void     ⊽+∍ Occurrence Da ⊽+ | Claims Processing    |
| ▶ = 05/12/20 135 Vendor G Garbag     ■ 05/12/20 137 Vendor B. Service | ge an \$150.00 No<br>> Char \$5.00 No | No                         | No                                  |                      |
|                                                                       | visor \$25.00 No                      | No                         | No                                  | Print Claims         |
| → 05/12/20 136 Vendor El Electric                                     | and \$100.00 No                       | No                         | No                                  | Claime List For Appr |
|                                                                       |                                       |                            |                                     |                      |
|                                                                       |                                       |                            |                                     | Approve Claims       |
|                                                                       |                                       |                            |                                     | Print Checks         |
| 2) View/E dit 3) Void (Y/N)                                           | 4) Delete                             | 5) Export to CSV           |                                     |                      |

Next click on the Add Claims tab (circled, bottom) to enter the debt payment information.

#### Indebtedness: Making Payments on a Debt Record (continued)

| R +                           |                                    |                                |                    |      | CTAS            |                        |                    |                  |
|-------------------------------|------------------------------------|--------------------------------|--------------------|------|-----------------|------------------------|--------------------|------------------|
| Accounting Payroll In         | vestments Indebtedness             | <u>R</u> eports Ad <u>m</u> in | <u>E</u> xit       |      |                 |                        |                    |                  |
| Receipts Claims Disbursements | Budget Cash Chart of V<br>Accounts | /endors                        |                    |      |                 |                        |                    |                  |
| Claims                        |                                    |                                |                    |      |                 |                        |                    | 12:31 PM         |
| Claims List Add Claim         | IS                                 |                                |                    |      |                 |                        |                    |                  |
| * Claim Number                | 135                                |                                |                    |      | Notes           |                        |                    | -                |
| * Claim Date                  | 05/02/2016                         |                                |                    |      |                 |                        |                    |                  |
| * Pay to the order of         | Credit Union                       |                                | •                  | New  | Occurrence Date | •                      |                    |                  |
| Address                       | 65 There Street                    |                                |                    | Edit |                 |                        |                    |                  |
|                               | Yonder                             | MN 999                         | 99                 |      |                 | Summary                |                    |                  |
| * Description                 | Plow Truck Bond                    |                                |                    |      |                 | * Total<br>Distributed | \$300.0<br>\$300.0 | 0                |
|                               |                                    |                                |                    |      |                 | Difference             | \$0.0              | 0                |
| Account Distribution          |                                    |                                |                    |      |                 |                        |                    |                  |
| Fund Number                   |                                    | ÷= (                           | Object Code        |      | Program Code    |                        | ⊭ Debt             | ÷                |
| 🍠 🕫 201: Road and Bridg       | e 47110: Bond Princip              | al 6                           | 501: Debt Service: | Bond |                 |                        | \$200.00 Plow Tru  | ick Bond [ A-3 ] |
| ୬⁄  a 201: Road and Bridg     | e 47210: Interest - Bo             | nds 6                          | 511: Debt Service: | Bond |                 |                        | \$100.00           | <b>.</b>         |
| *                             |                                    |                                |                    |      |                 |                        |                    |                  |
| Delete Selected Records       |                                    |                                |                    |      |                 |                        |                    |                  |
|                               |                                    |                                |                    |      |                 |                        | Save               | <u>C</u> ancel   |

With the Add Claims tab open, enter the following information (above example is for a bond):

- Claim Number
- Claim Date
- Pay to the Order of
- Description
- Summary Total
- Accounting Distribution for:
  - Principal Payment (Fund Number, Account Number 47110 Bond Principal, Object Code – 601 Bond Principal)
  - Interest Payment (Fund Number, Account Number 47210 Interest-Bonds, Object Code – 611 Bond Interest)
- In the Debt column (boxed), click on the dropdown arrow and select the debt record associated with the transaction.

Click the Save button when complete.

## Note: ONLY the principal bond payment should be associated with the debt record not the interest payment.

#### Indebtedness: Making Payments on a Debt Record (continued)

Next go through the Claims Processing (see page 3-12) in order to successfully post to disbursements. Once the claim is posted, CTAS will automatically apply the principal debt payment in the Indebtedness module, as shown below (boxed).

| 🗄 ÷                   |                            |                          |             | CTA                      | 2                  |       |                       |         |
|-----------------------|----------------------------|--------------------------|-------------|--------------------------|--------------------|-------|-----------------------|---------|
| Accounting Payroll    | Investments I <u>n</u> del | btedness <u>R</u> eports | Ad <u>r</u> | <u>n</u> in <u>E</u> xit |                    |       |                       |         |
| <b>ŵ</b>              |                            |                          |             |                          |                    |       |                       |         |
| Debt                  |                            |                          |             |                          |                    |       |                       |         |
|                       |                            |                          |             |                          |                    |       |                       |         |
| Debt                  |                            |                          |             |                          |                    |       |                       | 3:23 PM |
| Debt List 🕴 Add New D | Debt A-3 ×                 |                          |             |                          |                    |       |                       |         |
| * Indebtedness ID     | A-3                        |                          |             | *Туре                    | General Obligation | •     |                       |         |
| *Description          | Plow Truck Bon             | d                        |             |                          |                    |       |                       |         |
| *Issue Amount (\$)    |                            | \$10,00                  | 0.00        | Current Interest Rate(%) |                    | 3.400 |                       |         |
| *Issue Date           | 04/01/2016                 |                          | •           | Final Maturity Date      | 09/24/2030         | •     |                       |         |
| Payment History       |                            |                          |             | Summary                  |                    |       |                       |         |
| PaymentDate           | Amour                      | nt                       | 7           | Total Principal Paid     |                    |       |                       |         |
| • 05/02/2016          |                            | \$20                     | 0.00        |                          |                    |       |                       |         |
| *                     |                            |                          |             | \$                       | _200.00            |       |                       |         |
|                       |                            |                          |             | Remaining Balance        |                    |       |                       |         |
|                       |                            |                          |             | Normanning Datance       |                    |       |                       |         |
|                       |                            |                          |             | \$9                      | ,800.00            |       |                       |         |
|                       |                            |                          |             |                          |                    |       |                       |         |
|                       |                            |                          |             |                          |                    |       |                       |         |
|                       |                            |                          |             |                          |                    |       |                       |         |
| Delete                |                            |                          |             |                          |                    |       |                       |         |
|                       |                            |                          |             |                          |                    |       | Import from File Save | Cancel  |
|                       |                            |                          |             |                          |                    |       |                       |         |

## Note: By using the correct Account Number and Object Code in Option 2, you will avoid having to make two separate entries into the two different modules.

#### **Indebtedness: Using the Search Feature**

In the Indebtedness section, you can choose from a number of options to search for indebtedness. The first and default option is to search by All Outstanding.

| • <b>•</b> +                       |                                           | CTAS            |               |                     | - • ×    |
|------------------------------------|-------------------------------------------|-----------------|---------------|---------------------|----------|
| Accounting Payroll Investments Inc | debtedness <u>R</u> eports Ad <u>m</u> in | <u>E</u> xit    |               |                     |          |
|                                    |                                           |                 |               |                     |          |
|                                    |                                           |                 |               |                     |          |
| Debt                               |                                           |                 |               |                     |          |
|                                    |                                           |                 |               |                     |          |
| Debt                               |                                           |                 |               |                     | 12:55 PM |
| Debt List Add New Debt             |                                           |                 |               |                     |          |
|                                    |                                           |                 |               | 1                   |          |
| Search By                          | Search By All (                           | Dutstanding     |               |                     |          |
|                                    |                                           |                 |               |                     | $\sim$   |
| All Outstanding                    |                                           |                 |               | $\leftarrow$        | Search   |
| All Outstanding                    |                                           |                 |               |                     | Jearch   |
| Issue Date                         | ⊽‡ Issue Amount                           | ⊽‡ Int. Rate    | ⊽‡ Issue Date | マ 	➡ Final Maturity | 7₽       |
| Maturity Date                      | an                                        | \$25,000.00 2.9 | 04/23/2014    | 04/23/2024          |          |
| Debt Type                          | Bond                                      | \$10,000.00 3.5 | 07/21/2014    | 12/18/2024          |          |
| Issue Amount                       | իd                                        | \$10,000.00 3.4 | 07/21/2014    | 09/24/2030          |          |
|                                    |                                           |                 |               |                     |          |
|                                    |                                           |                 |               |                     |          |
|                                    |                                           |                 |               |                     |          |
|                                    |                                           |                 |               |                     |          |
|                                    |                                           |                 |               |                     |          |
| 2) Edit 3) Delete                  | 4) Export to CSV                          |                 |               |                     |          |
| 2) Edit 3) Delete                  | 4) Export to CSV                          |                 |               |                     |          |

To select All Outstanding Debt:

- Select the All Outstanding option from the drop-down (boxed).
- Click the Search button (circled).
- The indebtedness records will be displayed. Using this option, any indebtedness record that has a balance will be listed.

#### **Indebtedness: Using the Search Feature (continued)**

The second option is to search by Issue Date.

|                                |                                  |                       | CTAS            |                |                        |
|--------------------------------|----------------------------------|-----------------------|-----------------|----------------|------------------------|
| Accounting Payroll Investments | I <u>n</u> debtedness <u>R</u> e | eports Ad <u>m</u> in | Exit            |                |                        |
|                                |                                  |                       |                 |                |                        |
| Debt                           |                                  |                       |                 |                |                        |
|                                |                                  |                       |                 |                |                        |
| Debt                           |                                  |                       |                 |                | 12:57 PM               |
| Debt List Add New Debt         |                                  |                       |                 |                |                        |
| Search By                      |                                  | Search By Issue D     | ate             |                |                        |
|                                |                                  |                       |                 |                |                        |
| Issue Date                     | -                                | 05/14/2016            | To 06/14/2010   | 5 🔹            |                        |
| All Outstanding                | -                                |                       |                 |                | Search                 |
| Issue Date                     | <br>∀+                           | Issue Amount          | ⊽⇔ Int. Rate    | ⊽ ≠ Issue Date | V = Final Maturity V = |
| Maturity Date                  | an                               |                       | \$25,000.00 2.9 | 04/23/2014     | 04/23/2024             |
| Debt Type                      | e Bond                           |                       | \$10,000.00 3.5 | 07/21/2014     | 12/18/2024             |
| Issue Amount                   | _hd                              |                       | \$10,000.00 3.4 | 07/21/2014     | 09/24/2030             |
|                                |                                  |                       |                 |                |                        |
|                                |                                  |                       |                 |                |                        |
|                                |                                  |                       |                 |                |                        |
|                                |                                  |                       |                 |                |                        |
| 2) Edit 2) Delete              | () Expertin ()                   | SV.                   |                 |                |                        |
| 2) Edit 3) Delete              | 4) Export to C                   | 50                    |                 |                |                        |
|                                |                                  |                       |                 |                |                        |

To search by Issue Date:

- Select the Issue Date option from the drop-down (boxed, left). The screen will then display the Search By Issue Date fields (boxed, center).
- Click on the first date field and enter a new beginning date, or use the calendar by clicking on the down arrow at the end of the field.
- Click on the second date field and enter a new ending date, or use the calendar by clicking on the down arrow at the end of the field.
- Click the Search button (circled). Indebtedness matching the selected criteria will then be displayed.

#### **Indebtedness: Using the Search Feature (continued)**

The third option is to search by Maturity Date.

| ₽⊒ ≑                           |                        |                      | CTAS            |               |                    |          |
|--------------------------------|------------------------|----------------------|-----------------|---------------|--------------------|----------|
| Accounting Payroll Investments | ndebtedness <u>R</u> e | ports Ad <u>m</u> in | Exit            |               |                    |          |
|                                |                        |                      |                 |               |                    |          |
| Debt                           |                        |                      |                 |               |                    |          |
|                                |                        |                      |                 |               |                    |          |
| Debt                           |                        |                      |                 |               |                    | 12:59 PM |
| Debt List Add New Debt         |                        |                      |                 |               |                    |          |
| Search By                      |                        | Search By Maturity   | Date            |               |                    |          |
|                                |                        |                      |                 |               |                    |          |
| Maturity Date                  |                        | 05/14/2016           | To 06/14/2016   | 5 🔹           |                    |          |
| All Outstanding                | 1                      |                      |                 |               |                    | Search   |
| Issue Date                     | <b>∀</b> ₽             | Issue Amount         | ⊽⇔ Int. Rate    | ⊽‡ Issue Date | ⊽ + Final Maturity | 7₽       |
| Maturity Date                  | an                     |                      | \$25,000.00 2.9 | 04/23/2014    | 04/23/2024         |          |
| Debt Type                      | e Bond                 |                      | \$10,000.00 3.5 | 07/21/2014    | 12/18/2024         |          |
| Issue Amount                   | hd                     |                      | \$10,000.00 3.4 | 07/21/2014    | 09/24/2030         |          |
|                                |                        |                      |                 |               |                    |          |
|                                |                        |                      |                 |               |                    |          |
|                                |                        |                      |                 |               |                    |          |
|                                |                        |                      |                 |               |                    |          |
| 2) Edit 3) Delete              | A) Exportin (S         | 2                    |                 |               |                    |          |
| 2) Edit                        | a) Export to C:        |                      |                 |               |                    |          |

To search by Maturity Date:

- Select the Maturity Date option from the drop-down (boxed, left). The screen will then display the Search By Maturity Date fields (boxed, center).
- Click on the first date field and enter a new beginning date, or use the calendar by clicking on the down arrow at the end of the field.
- Click on the second date field and enter a new ending date or use the calendar by clicking on the down arrow at the end of the field.
- Click the Search button (circled). Indebtedness matching the selected criteria will then be displayed.

#### **Indebtedness: Using the Search Feature (continued)**

The fourth option is to search by Debt Type.

| ₽⊒ ≑                           |                                  |                       | CTAS            |               |                     | - D X   |
|--------------------------------|----------------------------------|-----------------------|-----------------|---------------|---------------------|---------|
| Accounting Payroll Investments | I <u>n</u> debtedness <u>R</u> e | eports Ad <u>m</u> in | Exit            |               |                     |         |
|                                |                                  |                       |                 |               |                     |         |
| Debt                           |                                  |                       |                 |               |                     |         |
|                                |                                  |                       |                 |               |                     |         |
| Debt                           |                                  |                       |                 |               |                     | 1:01 PM |
| Debt List Add New Debt         |                                  |                       |                 |               |                     |         |
| Search By                      |                                  | Search By Debt Ty     | уре             |               |                     |         |
|                                |                                  |                       |                 |               |                     |         |
| Debt Type                      | -                                | General Obliga        | ation           | -             |                     |         |
| All Outstanding                |                                  |                       |                 |               |                     | Search  |
| Issue Date                     | \.<br>A.A.                       | Issue Amount          | ⊽⇔ Int. Rate    | ⊽‡ Issue Date | マ IP Final Maturity | 7₽      |
| Maturity Date                  | an                               |                       | \$25,000.00 2.9 | 04/23/2014    | 04/23/2024          |         |
| Debt Type                      | e Bond                           |                       | \$10,000.00 3.5 | 07/21/2014    | 12/18/2024          |         |
| Issue Amount                   | hd                               |                       | \$10,000.00 3.4 | 07/21/2014    | 09/24/2030          |         |
|                                |                                  |                       |                 |               |                     |         |
|                                |                                  |                       |                 |               |                     |         |
|                                |                                  |                       |                 |               |                     |         |
|                                |                                  |                       |                 |               |                     |         |
| 2) Edit 3) Delete              | A) Export to C                   | SV                    |                 |               |                     |         |
| J Deres                        | - cxporta c.                     |                       |                 |               |                     |         |

To search by Debt Type:

- Select the Debt Type option from the drop-down (boxed, left). The screen will then display the Search By Debt Type fields (boxed, center).
- Click on the down arrow at the end of the debt type field and select the type of debt.
- Click the Search button (circled). Indebtedness matching the selected criteria will then be displayed.

#### **Indebtedness: Using the Search Feature (continued)**

The fifth option is to search by Issue Amount.

| 🖳 🖕                            |                                   |                     | CTAS            |               |                    | - O X   |
|--------------------------------|-----------------------------------|---------------------|-----------------|---------------|--------------------|---------|
| Accounting Payroll Investments | I <u>n</u> debtedness <u>R</u> ep | orts Ad <u>m</u> in | Exit            |               |                    |         |
|                                |                                   |                     |                 |               |                    |         |
| Debt                           |                                   |                     |                 |               |                    |         |
|                                |                                   |                     |                 |               |                    |         |
| Debt                           |                                   |                     |                 |               |                    | 1:03 PM |
| Debt List Add New Debt         |                                   |                     |                 |               |                    |         |
| Search By                      |                                   | Search By Issue /   | Amount          |               |                    |         |
|                                |                                   |                     |                 |               |                    |         |
| Issue Amount                   | -                                 | \$                  | 0.00 To         | \$0.00        |                    |         |
| All Outstanding                | -                                 | ν                   |                 |               |                    | Search  |
| Issue Date                     | <b>∀</b> ₽                        | Issue Amount        | ⊽‡ Int. Rate    | ⊽‡ Issue Date | ⊽ + Final Maturity | 7₽      |
| Maturity Date                  | an                                |                     | \$25,000.00 2.9 | 04/23/2014    | 04/23/2024         |         |
| Debt Type                      | e Bond                            |                     | \$10,000.00 3.5 | 07/21/2014    | 12/18/2024         |         |
| Issue Amount                   | hd                                |                     | \$10,000.00 3.4 | 07/21/2014    | 09/24/2030         |         |
|                                |                                   |                     |                 |               |                    |         |
|                                |                                   |                     |                 |               |                    |         |
|                                |                                   |                     |                 |               |                    |         |
|                                |                                   |                     |                 |               |                    |         |
|                                | ALE                               |                     |                 |               |                    |         |
| 2) Edit 3) Delete              | 4) Export to CS                   |                     |                 |               |                    |         |
| 2) Edit 3) Delete              | 4) Export to CSV                  | /                   |                 |               |                    |         |

To search by Issue Amount:

- Select the Issue Amount option from the drop-down (boxed, left). The screen will then display the Search Issue By Amount fields (boxed, center).
- Click on the first amount field and enter the lowest amount.
- Click on the second amount field and enter the highest amount.
- Click the Search button (circled). Indebtedness matching the selected criteria will then be displayed.

#### **Indebtedness:** Export to CSV

CTAS allows you to export your data to a CSV file. The **CSV** ("Comma Separated Values") file format is used by many spreadsheet applications, including Microsoft Excel. Many CTAS users export data to CSV files to give them flexibility in analyzing and presenting their entity's data.

Click the Export to CSV button (circled), from the Debt List tab.

| <b>.</b>                           |                                | CTAS                       |                         |                 |                      |
|------------------------------------|--------------------------------|----------------------------|-------------------------|-----------------|----------------------|
| <u>A</u> ccounting <u>P</u> ayroll | <u>I</u> nvestments I <u>r</u> | debtedness <u>R</u> eports | Ad <u>m</u> in <u>E</u> | xit             |                      |
| Debt                               |                                |                            |                         |                 |                      |
| Debt                               | ew Debt                        |                            |                         |                 | 10:51 AM             |
|                                    |                                |                            |                         |                 |                      |
| Search By                          |                                |                            | Search By               | All Outstanding |                      |
|                                    |                                |                            |                         |                 |                      |
| All Outstanding                    |                                | •                          |                         |                 |                      |
|                                    |                                |                            |                         |                 | Search               |
| Number ⊽+¤                         | Description ⊽ ₽                | Issue Amount   □ マ+□       | Int. Rate               | ⊽⇔ Issue Date   | ⊽⇔ Final Maturity ⊽⇔ |
| ▶ -= A-1                           | Plow Truck Loan                | \$25,000.00                | 2.9                     | 04/23/2014      | 04/23/2024           |
| -⊨ A-2                             | Sewer Revenue                  | \$10,000.00                | 3.5                     | 07/21/2014      | 12/18/2024           |
| + A-3                              | Plow Truck Bond                | \$10,000.00                | 3.4                     | 07/21/2014      | 09/24/2030           |
|                                    |                                |                            |                         |                 |                      |
|                                    |                                |                            |                         |                 |                      |
| <u>2) Edit</u>                     | <u>3</u> ) Delete              | 4) Export to C             | sv                      |                 |                      |

When the Save As window opens, select the location on your computer where you would like the file saved and click Save. CTAS will save the data as a CSV file in the location selected.